## BEGINNER'S SETUP GUIDE for NANOSTATION 2 and other Ubiquity devices using AirOS firmware Windows XP

Make sure the Nanostation 2 (Nano for short) is connected to your computer's network card with network cables, via the power injector supplied with 12V (either from the included wall-wart or another 12VDC source). There should then be at least one LED lit on the back of the Nanostation. On the original Nanostation shipping box, find and write down the IP address (should be 192.168.1.20), user name and password (should both be "ubnt"). Do not loose this information!

Setting up steps:1) Set your computer to communicate with Nanostation2) Program Nanostation as receiver (station) and router3) Choose and connect to a WIFI signal

- $\left(1\right)$
- Open Start/ Control panel/ Network Connections (based on Windows XP).
- Enable your network card: under "LAN or High Speed Internet", right-click on "Local Area Connection" and select "Enable" (if it's already enabled the option would be "Disable"; just leave as is).
- If there is a built in WIFI card, it should be disabled (right click and choose "Disable" if not already so).
   Local Area Connection Properties ? ×

| <ul> <li>Right click on "Local Area Connection"<br/>and select "Properties" →</li> </ul> | General Authentication Advanced                                                                                                    |
|------------------------------------------------------------------------------------------|----------------------------------------------------------------------------------------------------|
| • If you do not pood to share files or a printer on                                      | Connect using:<br>Broadcom 440x 10/100 Integrated C Configure                                                                                                    |
| your local network you should disable (un-tick)                                          | This connection uses the following items:                                                                                                    |
| "Client" and "File and"                                                                  | Client for Microsoft Networks                                                                                                    |
| for added security.                                                                      | File and Printer Sharing for Microsoft Networks     GoS Packet Scheduler                                                                                                    |
|                                                                                          | Internet Protocol (TCP/IP)                                                                                                    |
| Double click on "Internet Protocol"                                                      | Internet Protocol (TCP/IP) Properties ? 🛛                                                                                                    |
|                                                                                          | General                                                                                                    |
| Fill in as pictured here:                                                                | You can get IP settings assigned automatically if your network supports<br>this capability. Otherwise, you need to ask your network administrator for<br>the appropriate IP settings. |
| We're entering a static (fixed) IP address                                               | O Obtain an IP address automatically                                                                                                    |
| This will be your computer's IP *                                                        | IP address:         192.168.1.21                                                                                                    |
| This is always so                                                                        | Subnet mask: 255 . 255 . 0                                                                                                    |
| This is the IP of the Nanostation                                                        | Default gateway:     192 . 168 . 1 . 20                                                                                                    |
|                                                                                          | C Obtain DNS server address automatically                                                                                                    |
| Same here                                                                                | Vise the following DNs server addresses:     Preferred DNS server: 192.168.1.20                                                                                                    |
| (The Nanostation will be acting<br>as a DNS server)                                      | Atemate DNS server:                                                                                                    |
| *                                                                                        | Advanced                                                                                                    |
| Note: The last number could be any number from 1 to 254 except 20 which is taken.        | OK Cancel                                                                                                    |

• Click "OK" twice. There should be 2 LEDs lit on the Nanostation.

NOTES (additional explanations; not required reading for success.)

- AirOS firmware versions (firmware on a device is like the operating system on a computer): so far Nanostations have been shipping with version 2.2.1 AirOS firmware as pictured here in the screen shots. If you receive a unit with a later firmware (or if you update it later), additional settings may be visible.
- **Directional antenna:** The built in antenna points to the front of unit (LEDs are on back) with a horizontal beam width of about 60 degrees.
- **Resetting device:** Should you be unable to connect to the Nanostation after changing any settings (by mistake), it can be reset to it's original default configuration (a hard reset) by pressing in the reset button (hole inside cover) for 20-30 seconds, with the power on. The LED light should flash after releasing button.
- Open your browser (e.g. Internet Explorer, Firefox, Opera, etc.) and type in address bar: http://192.168.1.20 (The default address of the Nano) then press the Enter key.

| <ul> <li>Type in as follows and press OK →</li> <li>(If this window did not appear, there may be a problem with the wiring, the network card or a firewall).</li> </ul>   | Authentication Required       ×         Image: Constraint of the system of the system of t |
|----------------------------------------------------------------------------------------------------|----------------------------------------------------------------------------------------------------|
| <ul> <li>Select "Network" tab and change as follows:</li> </ul>                                                                                                    | Main Link Setup Network Advanced Services                                                                                                    |
| The Nanostation will act as a router — which makes WIFI cruising life easier.                                                                                             | Network Mode:                                                                                                    |
| (This refers to the WIFI side of the Nanostation)                                                                                                    | WLAN NETWORK SETTINGS<br>WLAN IP Address:                                                                                                    |
| The Nanostation will be assigned an IP address,<br>gateway and DNS server by the WIFI access<br>point you connect to later.                                               | Netmask:255.255.255.0Gateway IP:192.168.1.1Primary DNS IP:192.168.1.1Secondary DNS IP:192.168.1.1PPPoE Username:PPPoE Username:PPPoE Password:Image: Compare: Compare:                                                                                                |
| (This refers to the local wired side = you)                                                                                                    | LAN NETWORK SETTINGS                                                                                                    |
| This will be the Nano's new IP address —<br>Always so —                                                                                                    | IP Address:         192.168.10.20           Netmask:         255.255.255.0                                                                                                    |
| Allows the LAN to communicate with the WLAN                                                                                                    | Enable NAT                                                                                                    |
| <ul> <li>Will allow you to connect a computer which has it's network setting to "Obtain an IP address and DNS server automatically".</li> <li>Click "Change" —</li> </ul> | Range Start:     192.168.10.100       Range End:     192.168.10.200       Netmask:     255.255.255.0       Lease Time:     3600 seconds                                                                                                    |
|                                                                                                    | Change                                                                                                    |

Do not duplicate © Copyright 2009 Leo Lindstrand nano@3dym.com

#### · You'll notice that this now appears at the top of the window:

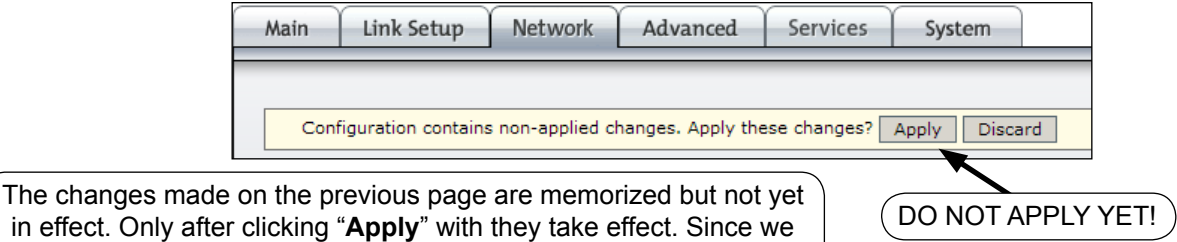

still need to make some other changes, we'll "Apply" them all later.

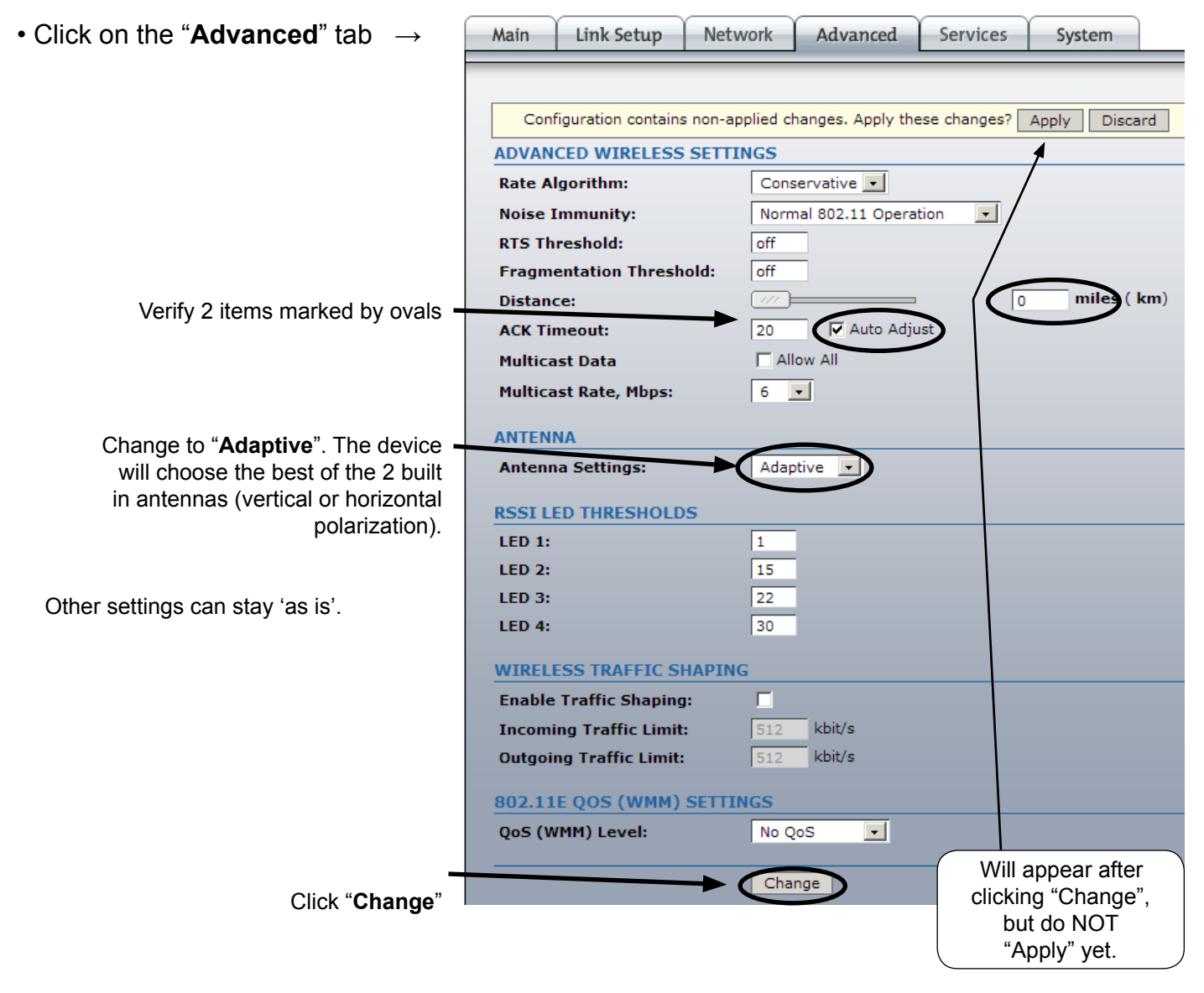

### <u>Notes</u>

• Just like there are several ways to skin a cat, the network settings of the Nanostation and computer can be many. The settings here have been found most convenient while cruising because connecting to new WIFI access points in different harbours require a minimum of effort.

• Since the default Nano IP address is in the very common range 192.168.1.x, and we do not want to risk having the same range on our own local LAN as the WLAN ashore, we have changed the original Nano IP from 192.168.1.20 to 192.168.10.20. We have also activated the Nano's DHCP server which means that the computer can get network settings assigned automatically (an IP in the range 192.168.10.100 to 200, plus the IPs of Gateway and DNS server = IP of the Nano). We still need to set the computer to acquire the IP automatically (see end of next page).

| • Click on the "Link Setup" tab $\rightarrow$                         | Main                         | Link Setup                          | Network        | Advanced                               | Services        | System     |  |  |
|-----------------------------------------------------------------------|------------------------------|-------------------------------------|----------------|----------------------------------------|-----------------|------------|--|--|
|                                                                       | BASIC WIRELESS SETTINGS      |                                     |                |                                        |                 |            |  |  |
| Change Nano mode to " <b>Station</b> "<br>(i.e. receiver or 'client') | Wireles                      | s Mode:                             |                | Station                                | ▼ Select        | t          |  |  |
| Make sure output power is on max                                      | Lock to<br>Country           | AP MAC:<br>/ Code:                  |                | United States of Ame                   |                 |            |  |  |
|                                                                       | Output<br>IEEE 80<br>Data Ra | Power:<br>)2.11 Mode:<br>ate, Mbps: |                | B/G mixed 🔹<br>54 🔹 🔽 Auto             | 26              | dBm        |  |  |
| Leave rest as shown.                                                  | Rate Mo                      | SS SECURITY                         |                | Full (20Mhz) 💌                         | ]               |            |  |  |
|                                                                       | Securit<br>Authen<br>WFP Ke  | y:<br>tication Type:<br>y Length:   |                | none 💌<br>© Open (Č Shared<br>64 bit 💌 | i Key<br>Key Ty | ne: ASCII  |  |  |
|                                                                       | WEP Ke<br>WPA Pr             | eshared Key:                        | ,<br>,<br>,    | passw                                  | Key In          | dex: 1 -   |  |  |
| Click " <b>Change</b> "——                                             |                              |                                     |                | Change                                 |                 |            |  |  |
|                                                                       |                              |                                     |                |                                        |                 |            |  |  |
| • Click <b>"Apply</b> " when it appears at the top:                   | Config                       | juration contains                   | non-applied cl | hanges. Apply thes                     | e changes?      | Apply Disc |  |  |
| now all the changes will come into effect                             | ι.                           |                                     |                |                                        | Ý               | 'ES        |  |  |

• Note: At this point communication with the Nano is lost because we still need to change the computers IP address to be the same range as the Nano (192.168.10.x). The setting can be either fixed (manually to e.g. 192 168.10.21), or **automatic** which is simpler and more flexible (as it allows you to take the computer to another wired network and automatically acquire the settings without having to fiddle):

|                                                                                                    | Internet Protocol (TCP/IP) Properties                                                                                                    |  |  |  |  |
|----------------------------------------------------------------------------------------------------|----------------------------------------------------------------------------------------------------|--|--|--|--|
| <ul> <li>Open Start/ Control panel/ Network<br/>Connections</li> <li>Right click on "Local Area Connection"<br/>and select "Properties"</li> <li>Double click on "Internet Protocol" →</li> </ul> | General Alternate Configuration<br>You can get IP settings assigned automatically if your network supports<br>this capability. Otherwise, you need to ask your network administrator for<br>the appropriate IP settings.<br>Obtain an IP address automatically<br>O Use the following IP address: |  |  |  |  |
| Change like this:                                                                                                    | IP address:                                                                                                    |  |  |  |  |
|                                                                                                    | Obtain DNS server address automatically     O Use the following DNS server addresses:                                                                                                    |  |  |  |  |
|                                                                                                    | Preferred DNS server:        Alternate DNS server:                                                                                                    |  |  |  |  |
| <ul> <li>Click "OK" twice.</li> </ul>                                                                                                    | Advanced OK Cancel                                                                                                    |  |  |  |  |

From now on, all these settings will remain in place and you'll only need to take the steps in #3 to connect to an new WIFI access point. That's a relief!

# 3

• In the browser address bar type http://192.168.10.20 (the new address of the Nano) then press the Enter key.

| Click on the "Link setup" tab, then on "Select" (a WIFI signal):     Site Survey - Mozilla Firefox |     |                        |                    |            | Click<br>" <b>Signa</b><br>list with | Clicking once on<br>"Signal" will sort the<br>list with the strongest |                |
|----------------------------------------------------------------------------------------------------|-----|------------------------|--------------------|------------|--------------------------------------|-----------------------------------------------------------------------|----------------|
|                                                                                                    |     | http://192.168.10.20/s | survey.cgi         | one a      | one at the bottom                    |                                                                       |                |
|                                                                                                    |     | MAC address            | ESSID              | Encryption | Signal, dBm                          | Frequency, GHz                                                        | Channe         |
|                                                                                                    | 0   | 00:60:B3:AB:D1:AD      | NewBernGrandMarina | -          | 30                                   | 2.462                                                                 | 11             |
|                                                                                                    | 0   | 00:18:39:6B:74:C9      | McCotter           | WPA        | -94                                  | 2.437                                                                 | 6              |
| (Select a strong signal)                                                                           | 0   | 00:17:94:17:46:00      | stayonline         | -          | -83                                  | 2.437                                                                 | 6              |
| (without encryption)                                                                               | 0   | 00:60:B3:AB:DD:FC      | NewBernGrandMarina | -          | -82                                  | 2.437                                                                 | 6              |
| (without encryption)                                                                               | 0   | 00:22:6B:45:BF:83      | TehHaxOrs          | WPA        | -80                                  | 2.452                                                                 |                |
| by clicking in the button.                                                                         | 0   | 00:17:5A:1E:99:B0      | stayonline         | -          | -72                                  | This is th                                                            | ne j           |
| <b>/</b>                                                                                           | e   | 00:17:59:09:23:40      | stayonline         | -          | -64                                  | strongest in t                                                        | he list.       |
| Then click "Select"                                                                                | ->( | Select Scan            | Close this window  |            |                                      | Any figure lower                                                      |                |
|                                                                                                    |     |                        |                    |            |                                      | than about than about the normally us                                 | 90 is<br>able. |

- Click on "Change" then "Apply". That's it. To verify the connection follow the next step.
- Click on "Main" tab. This page has no settings, only information to confirm a connection:

| Main               | Link Setup                         | Network             | Advand | ced         | Services     | System    |           | _                                                    |                                |
|--------------------|------------------------------------|---------------------|--------|-------------|--------------|-----------|-----------|------------------------------------------------------|--------------------------------|
| Base S             | tation SSID sta                    | ayonline            |        |             | AP MAC:      | 00:17:5A  | :1E:99:B0 |                                                      |                                |
| Signal             | Strength:                          |                     | -!     | 52 dBm      | 1            | Align Ant | enna      | A number l                                           | here                           |
| TX Rate            | e: 2.0                             | ) Mbps              |        |             | RX Rate:     | 18.0 Mbps | s         | means that                                           | t the                          |
| Freque             | ency: 24                           | 62 MHz              |        |             | Channel:     | 11        |           | Nanostatior                                          | n has                          |
| Antenn             | ia: Ad                             | aptive              |        |             |              |           |           | associated w                                         | ith the                        |
| Securit            | t <b>v:</b> no                     | ne                  |        |             | ACK Timeo    | ut: 26    |           | WIFI bas                                             | se                             |
| Transn             | nit CCO: 3                         | 7%                  |        |             |              |           |           | This must                                            |                                |
| OoS St             | atus: No                           | 005                 |        |             |              |           |           |                                                      | ber                            |
| Uptime             |                                    | :42:35              |        |             |              |           |           | long dista                                           | nce                            |
| LAN Ca             | ble: Of                            | l                   |        |             |              |           |           | connectio                                            | ns                             |
|                    |                                    | •<br>•15•6D•E0•E9•F |        |             | ddress:      | 192,168,2 | 2.20      | 1                                                    |                                |
| WLAN               | MAC: 00                            | :15:6D:A6:F9:D      | DB N   | VLAN IF     | Address:     | 172.16.0. | 76        | j –                                                  |                                |
| Extra in<br>Tools: | nfo:<br>                           |                     |        |             |              |           |           | A number I<br>means tha<br>Nanostatior<br>received a | nere<br>t the<br>n has<br>n IP |
|                    |                                    | CP Client           | Bytes  | 1.          | Pack         | ets       | Error     | See belo                                             | y.<br>W.                       |
|                    |                                    |                     |        | HCP CL      | IENT INFOR   | MATION    |           |                                                      |                                |
| ote: The nu        | mbers here tel                     | I us that the       |        | IP addr     | ess          |           | 17        | 2.16.0.76                                            |                                |
| IFI access         | point has assi                     | gned all the        |        | Netmas      | sk<br>w TP   |           | 25        | 55.255.254.0                                         |                                |
| ecessary nu        | cessary numbers to the Nanostation |                     |        | Domain Name |              |           | e-        | e-centre.net                                         |                                |
| for conn           | ecting to the ir                   | iternet.            |        | DNS IP      |              |           | 17        | 2.16.0.1                                             |                                |
| lumbers wil        | I vary with acc                    | ess points.         |        | DHCP L      | ease Time    |           | 12        | 2:00:00                                              |                                |
| blank, inte        | rnet access wi                     | II not work.        |        | DHCP L      | ease Time Le | ft        | 09        | 9:15:11                                              |                                |

• Clicking on "**Align antenna**" will bring up a received signal strength indicator, useful for improving signals by rotating the Nanostation:

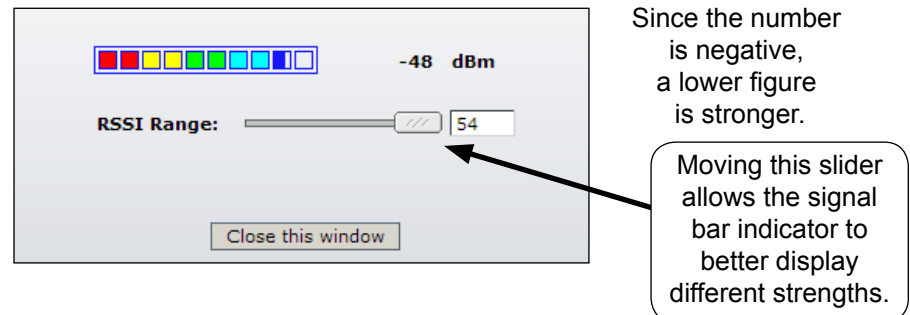

• Assuming you have connected to an 'live' WIFI access point, you should be ready to access the internet. This may involve logging-in to a marina or hotel welcome page, or paying for access.

• To connect to another WIFI access point in the future, just log-in to the Nanostation with your browser and repeat step #3. See second recommendation below.

• An alternative to step #3 is to type "**Any**" in ESSID (second line on tab "Link Setup"), then Save and Apply. From then onwards, the Nano will automatically connect to any un-encrypted access point, without any intervention from your part. In locations with many WIFI signals, it might not end up being the most desirable one.

• Connecting to an encrypted wireless network (WEP or WPA) require knowing the encryption key and performing additional steps in #3.

• NOTES are meant as additional explanations. They are not required reading for success.

## **Recommendations**

• For **security** use a firewall (e.g. Windows firewall or free Zone Alarm) and a virus scanner (e.g. Norton or free AVG).

• Make a **bookmark** (or 'favorite') to the Nanostation address

(http://192.168.10.20) and save the log-in info in your browser for easier access. • White **cable ties** as supplied for mounting the device may fail alter exposure to

sunlight. It's better to use black ties, string or metal hose clamps.

## Online resources

• Download a more **recent firmware** (improvements and bug fixes; not necessary but recommended) at: http://www.ubnt.com/support/ns2.php .

Once downloaded, go to your Nano address, click on "**System**" tab, then "**Upgrade**". Previous configuration settings will not be lost.

• For an **advanced manual** on the AirOS firmware save this web page: http://wiki.ubnt.com/wiki/index.php/AirOS

For questions and to order a copy please e-mail nano@3dym.com